Centro Unico di Prenotazione Regionale

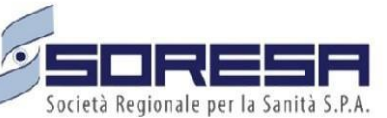

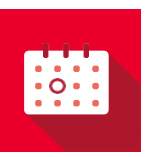

SINFONIA CUP UNICO REGIONALE Evolutive di Sistema Manuale Rilascio 24.03.10

# **INDICE**

| 1.  | MODIFICA VALIDITA' RICETTA PER CLASSE PRIORITA'         | 3 |
|-----|---------------------------------------------------------|---|
| 2.1 | Nuove Regole di Validità: Dettaglio Classi di Priorità  | 3 |
| 2.  | OTTIMIZZAZIONE PROCESSO PRESTAZIONI RIPETUTE O MULTIPLE | 4 |
| 3.1 | Il processo di prenotazione delle prestazioni multiple  | 4 |

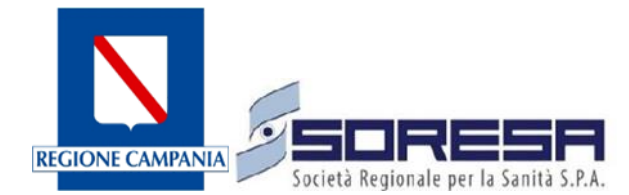

## 1. MODIFICA VALIDITA' RICETTA PER CLASSE PRIORITA'

A partire da Dicembre 2024, in conformità con quanto stabilito dalla Delibera della Giunta Regionale n.660 del 2024 "APPROVAZIONE DELLE TARIFFE DEL NOMENCLATORE REGIONALE E DEL RELATIVO CATALOGO DELL'ASSISTENZA SPECIALISTICA AMBULATORIALE AI SENSI DEL DPCM 12.01.2017", è stato implementato un controllo nella gestione delle ricette dematerializzate (DEMA) e ROSSE attraverso l'introduzione di un sistema di validità strettamente correlato alle classi di priorità definite dal PNGLA. Questa nuova metodologia mira a ottimizzare l'accesso alle prestazioni sanitarie, garantendo un percorso di cura più efficiente e funzionale.

### 2.1 Nuove Regole di Validità: Dettaglio Classi di Priorità

La Delibera introduce un sistema che differenzia il periodo di validità delle impegnative in base alla loro classe di priorità:

### Classi di Priorità e Relativa Validità

- 1. Classe U (Urgente)
  - Giorni di Validità: 10 giorni
  - Destinata a prestazioni che richiedono un intervento immediato o comunque in tempi brevi
- 2. Classe B/D (Base/Differibile)
- Giorni di Validità: 30 giorni
- Riservata a prestazioni non urgenti ma che necessitano di essere erogate in un tempo ragionevole
- 3. Classe P (Programmata)
  - Giorni di Validità: 90 giorni
  - Dedicata a prestazioni che possono essere pianificate con ampio anticipo

L'implementazione prevede un sistema di controllo articolato e rigoroso che garantirà la generazione di un messaggio di errore standardizzato.:

Qualora la classe di priorità non sia valorizzata coerentemente con quanto definito dalla Delibera 660/2024 l'applicativo non consentirà di proseguire con il processo di prenotazione, poiché il sistema bloccherà l'operazione mostrando un messaggio di errore.

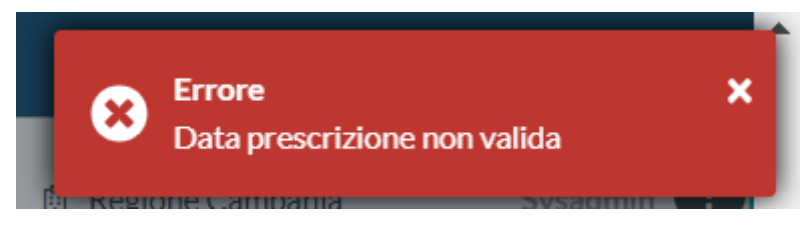

Figura 1:Segnalazione Errore

### 2. OTTIMIZZAZIONE PROCESSO PRESTAZIONI RIPETUTE O MULTIPLE

Di seguito si riporta il nuovo processo di prenotazione ottimizzata relativo alle prestazioni "Ripetitive" o "Multiple" ovvero quelle prestazioni che sono prescritte in impegnative con campo "Q.tà > 1". <u>Si precisa che tale processo di prenotazione non è applicato alle prestazioni c.d. Cicliche.</u>

### 3.1 Il processo di prenotazione delle prestazioni multiple

In fase di prenotazione ed in particolar modo a seguito dell'inserimento dei dati del paziente e dell'impegnativa come avviene attualmente, il sistema CUP Regionale mostrerà tutte le prestazioni contenute in quest'ultima in accordo con il campo presente nella prescrizione "Quantità" e come mostrato nella figura seguente.

| Elenco Prestazioni >                                                      |                       |
|---------------------------------------------------------------------------|-----------------------|
| () HN 93566.001, 93.56.6, MEDICAZIONE DI SHANZ, P - Programmabile, 150212 | 2548870132,, ×        |
| EJ 93566.001, 93.56.6, MEDICAZIONE DI SHANZ, P - Programmabile, 150212    | 2548870132,, 🗙        |
| 93566.001, 93.56.6, MEDICAZIONE DI SHANZ, P - Programmabile, 15021        | 2548870132,, <b>x</b> |

Figura 2: Maschera "Elenco prestazioni"

Successivamente risulterà necessario selezionare l'ambito di riferimento, dunque, saranno mostrare tutte le disponibilità per l'ambito selezionato. Tale processo, quindi, risulta invariato rispetto a quello attualmente in atto.

Prima disponibilità per ambito

| 55N 150212548870132 P - Pro | grammabile NE00                                                       |                  |                                           |  |
|-----------------------------|-----------------------------------------------------------------------|------------------|-------------------------------------------|--|
| HN ME                       | DICAZIONE DI SHANZ                                                    |                  |                                           |  |
| AMBITI ASL                  |                                                                       |                  |                                           |  |
| AMBITO 1 NAPOLI 2           |                                                                       |                  |                                           |  |
| Ente                        | Presidio - sede                                                       | Agenda           | Prima disponibilità                       |  |
| ASL NAPOLI 2 NORD           | DISTRETTO 37 - GIUGLIANO/LAGO<br>PATRIA<br>DISTRETTO 37 - GIUGLIANO - | GIUSEPPE CARDINI | EJ<br>Lunedi 20/05/2024<br>HN 09:00<br>VU |  |
|                             |                                                                       |                  | Seleziona Ente                            |  |

Figura 3: Maschera "Prima disponibilità"

Dopo aver selezionato l'Ente, le prestazioni saranno inserite nel carrello in accordo le prime disponibilità dell'agenda selezionata. Una volta inserite le prestazioni in carrello, al di sotto del nome dell'agenda (Figura 4), sarà possibile visualizzare l'icona.

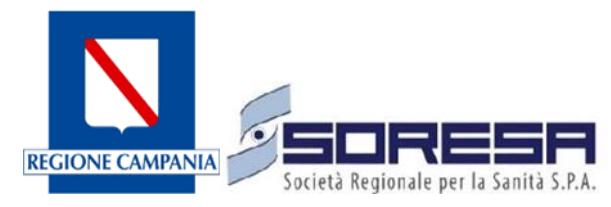

|                                                                           |                                                      |                            | RICOMINCIA                                                     |
|---------------------------------------------------------------------------|------------------------------------------------------|----------------------------|----------------------------------------------------------------|
| ri Avanzati 🕽                                                             |                                                      | Ricerca Avanzata 🛛 NO 🗾 SI | APPUNTAMENTI ATTIVI (3)                                        |
| Ambiti: [AMBITO 1 NAPOLI 2] Indirizzo:VIA SALICELLE AFRA                  | IOLA X                                               |                            | PRE-APPUNTAMENTI ATTIVI 💿                                      |
| RICERCA                                                                   |                                                      | AGENDA 🛢 🛛 DISPONIBILITÀ 🌐 | CARRELLO PRENOTAZIONI 3-3                                      |
| 3                                                                         |                                                      |                            | Prezzo: € 21.33<br>HN MEDICAZIONE DI SHANZ                     |
| HN MEDICAZIONE DI SHANZ                                                   |                                                      | v                          | EJ MEDICAZIONE DI SHANZ<br>Prezzo: € 21.33<br>20/05/2024 09:00 |
| Migliore disponibilità per ente                                           |                                                      | ×                          | DISTRETTO 37 - GIUGLIANO - GIUSEPPE CARDINI GIUSEPPE CARDINI   |
| 🟚 ENTE 🏙 PRESIDIO                                                         | SEDE AGENDA Filtra per nome agenda                   |                            | Esenzione: NE00<br>Note                                        |
| 創 ASL NAPOLI 2 NORD<br>曲 DISTRETTO 37 - GIUGLIANO/LAGO PATRIA<br>四 42.66€ | DISTRETTO 37 - GIUGLIANO - [202224] GIUSEPPE CARDINI | Lunedi 20/05/2024 09:00:00 |                                                                |
|                                                                           |                                                      |                            |                                                                |

Figura 4: Icona

Cliccando sull'icona appena definita, sarà possibile visualizzare la schermata rappresentata nella Figura riportata di seguito. In particolar modo, la schermata, attraverso il campo "Seleziona intervallo delle occorrenza", consente di poter inserire l'intervallo temporale, espresso in giorni, utile definire le date nelle quali prenotare le differenti prestazioni presenti nell'impegnativa.

## Ricerca disponibilità su date differenti per la prestazione

| HN EJ VU MEDICAZIONE DI SHANZ         |         |          |
|---------------------------------------|---------|----------|
| 202224] GIUSEPPE CARDINI              |         |          |
| Seleziona intervallo delle occorrenze |         |          |
| Giorni intervallo                     |         |          |
|                                       |         |          |
|                                       | ANNULLA | CONFERMA |

Figura 5: Maschera "Ricerca disponibilità"

Una volta inserito l'intervallo occorrerà cliccare sul tasto "**Conferma**" e le prestazioni inserite nel carrello saranno modificate in base ai valori espressi nell'intervallo.

Esempio 1: Prenotazione della Medicazione di Shanz con intervallo temporale di 2 giorni

Il MMG ha prescritto al paziente una impegnativa contente la prestazione "Medicazione di Shanz" con q.tà pari a 3. Il paziente, dunque, dovrà essere sottoposto a 3 Medicazioni ad intervalli regolari di 2 giorni. Il paziente in data 17.05.2024 si reca presso uno sportello CUP per prenotare tali prestazioni.

L'operatore del CUP inserisce una impegnativa e ottiene la disponibilità dell'agenda nelle giornate del lunedì 20.05.2024, mercoledì 22.05.2024 e giovedì 23.05.2024 come mostrato nella figura seguente. Tali date saranno aggiunte automaticamente al carrello.

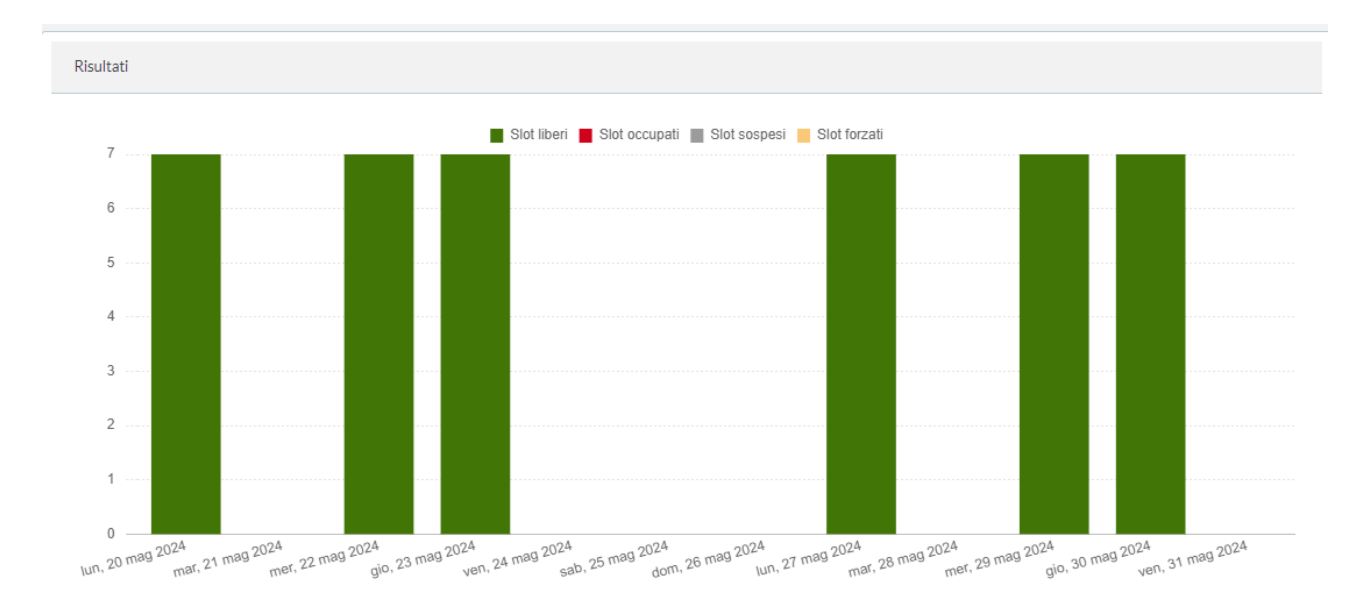

#### Figura 6: Istogramma slot liberi

Successivamente, cliccando sull'icona 🗄, inserendo l'intervallo temporale nel quale il paziente dovrà sottoporsi alla Medicazione (2 giorni) e cliccando sul tasto conferma (Figura 7), il sistema inserirà nel carrello le prime date disponibili in accordo con l'intervallo temporale come definito di seguito.

Ricerca disponibilità su date differenti per la prestazione

| HN EJ VU MEDICAZIONE DI SHANZ         |         |          |
|---------------------------------------|---------|----------|
| 202224] GIUSEPPE CARDINI              |         |          |
| Seleziona intervallo delle occorrenze |         |          |
| 2                                     |         | \$       |
|                                       |         |          |
|                                       | ANNULLA | CONFERMA |

Figura 7: Maschera "Ricerca disponibilità su date differenti per la prestazione"

Le date inserite nel carrello a seguito della definizione dell'intervallo temporale (come appena definito) saranno:

- Lunedì 20.05.2024;
- Mercoledì 22.05.2024;
- Lunedì 27.05.2024 in quanto, come mostrato precedentemente in Figura 6, l'agenda non ha disponibilità nella giornata di Venerdì 24.05.2024.

Esempio 2: Prenotazione della Medicazione di Shanz con intervallo temporale di 7 giorni

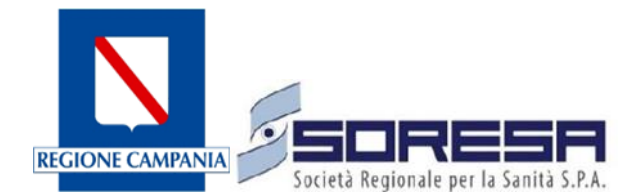

Il MMG ha prescritto al paziente una impegnativa contente la prestazione "Medicazione di Shanz" con q.tà pari a 3. Il paziente, dunque, dovrà essere sottoposto a 3 Medicazioni ad intervalli regolari di 7 giorni. Il paziente in data 17.05.2024 si reca presso uno sportello CUP per prenotare tali prestazioni.

L'operatore del CUP inserisce una impegnativa e ottiene la disponibilità dell'agenda nelle giornate del lunedì 20.05.2024, mercoledì 22.05.2024 e giovedì 23.05.2024 come mostrato nella Figura 6. Tali date saranno aggiunte automaticamente al carrello.

Successivamente, cliccando sull'icona 🗄, inserendo l'intervallo temporale nel quale il paziente dovrà sottoporsi alla Medicazione (7 giorni) e cliccando sul tasto conferma (Figura 8), il sistema inserirà nel carrello le prime date disponibili in accordo con l'intervallo temporale come definito di seguito.

Ricerca disponibilità su date differenti per la prestazione

| HN EJ VU MEDICAZIONE DI SHANZ         |         |          |
|---------------------------------------|---------|----------|
| 202224] GIUSEPPE CARDINI              |         |          |
| Seleziona intervallo delle occorrenze |         |          |
| 7                                     |         | \$       |
|                                       |         |          |
|                                       | ANNULLA | CONFERMA |

#### Figura 8: Maschera "Ricerca disponibilità su date differenti per la prestazione"

Le date inserite nel carrello a seguito della definizione dell'intervallo temporale come appena definito saranno:

- Lunedì 20.05.2024;
- Lunedì 27.05.2024;
- Lunedì 03.06.2024.

Si precisa che in tale caso, l'intervallo temporale è stato rispettato in quanto presenti tali disponibilità nell'agenda selezionata. Qualora non ci fossero state disponibilità per il giorno 03.06.2024, il sistema avrebbe inserito automaticamente nel carrello, la prima data utile più vicina al 03.06.2024.

#### Esempio 3: Prenotazione della Medicazione di Shanz con q.tà pari a 3

Il MMG ha prescritto al paziente una impegnativa contente la prestazione "Medicazione di Shanz" con q.tà pari a 3. Qualora si desiderasse prenotare tale impegnativa con 3 prestazioni in un'agenda per la quale sono rimaste esclusivamente 2 date disponibili (Figura 9), il sistema inserirà automaticamente nel carrello la medesima data (Lunedì 20.05.2024) per tutte le prestazioni prenotabili oppure, in caso di valorizzazione del campo "Seleziona intervallo delle occorrenze", esclusivamente le 2 date disponibili nell'agenda selezionata.

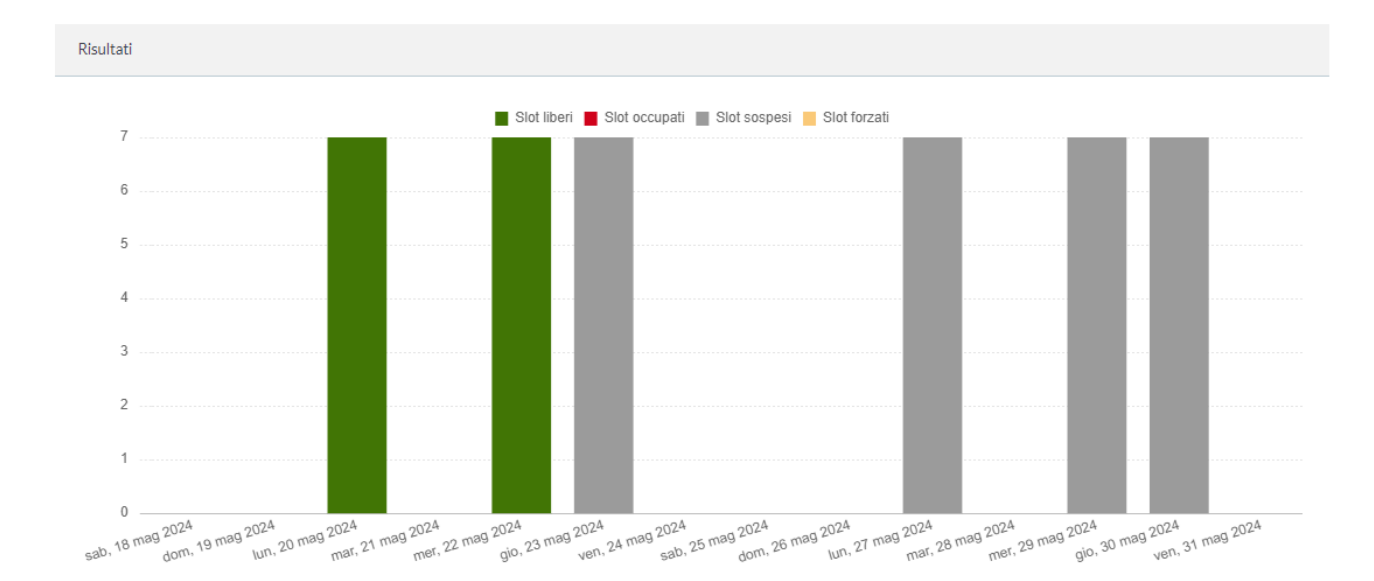

Figura 9: Istogramma slot disponibili e slot sospesi